## **DMX-Anleitungen**

Anleitung um das FM Deejays OpenDMX Interface mit z.B Freestyler, DMXControl und QLC+ verwenden zu können Das allgemeine Vergeben ist dabei:

Das allgemeine Vorgehen ist dabei:

- 1. Treiber herunterladen und installieren (Treiber)
- 2. Jeweilige Software herunterladen und installieren
- 3. Software starten
- 4. Interface konfigurieren

## 1. Freestyler

Als erstes laden wir Freestyler von deren Website herunter und installieren es (<u>Freestyler</u> <u>Download</u>)

Nach dem Öffnen erscheint folgendes Fenster:

| Satura             |   |                                                                                               |
|--------------------|---|-----------------------------------------------------------------------------------------------|
| Setup              | _ | Universe1 Universe 2                                                                          |
| Interface setup (  |   | Enttec open DMX V Advanced                                                                    |
| External Control ( |   |                                                                                               |
| Preferences (      | € | FTDI device: FT232R USB UART 🗸                                                                |
|                    |   |                                                                                               |
|                    |   |                                                                                               |
|                    |   | Reset output                                                                                  |
|                    |   | To enable DMX output and 3D view<br>you should select an interface or<br>"Virtual Interface". |
|                    |   | Mirror univ. 1 to univ. 2<br>(restart FS to apply)                                            |
| Cancel Save        |   |                                                                                               |

Im Setup **Enttec open DMX** wählen sowie als FTDI Gerät **FT232R USB UART** wählen Speichern klicken und anschließend ist unser DMX Interface bereit

## 2. DMXControl

Als erstes laden wir DMXControl von der Website herunter und installieren es. Dabei wird Version 2 und 3 unterstützt. Das Verfahren unterscheidet sich zwischen Version 2 und 3 etwas. Die Anleitung bezieht sich dabei auf Version 3 (<u>DMXControl Download</u>) Nach dem Öffnen erscheint folgendes Fenster:

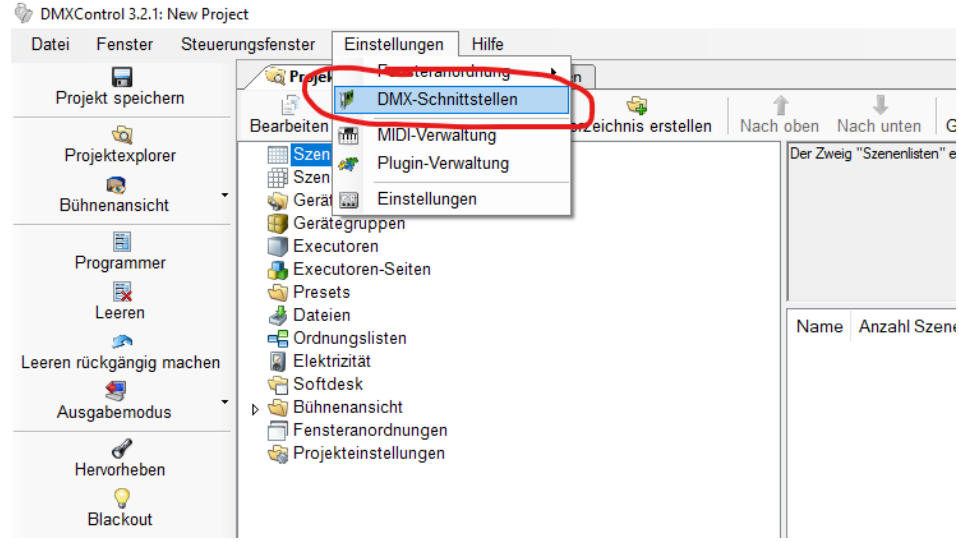

Hier wählen wir Einstellungen -> DMX-Schnittstellen

Anschließend klicken wir auf Schnittstelle hinzufügen

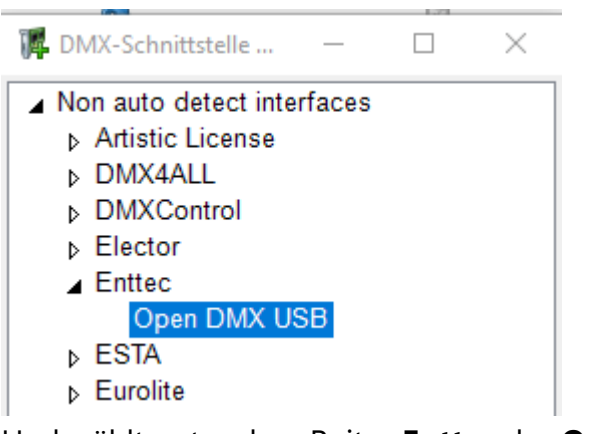

Und wählt unter dem Reiter Enttec das Open DMX USB Interface aus und bestätigt mit OK

|                      | Enttec, Open DMX U  | . – 🗆 🗙         |  |  |  |
|----------------------|---------------------|-----------------|--|--|--|
| Enttec, Open DMX USB |                     |                 |  |  |  |
|                      | Gerät               | FT232R USB UART |  |  |  |
|                      | Kanalanzahl         | 512             |  |  |  |
|                      | Aktualisierungsrate | 22              |  |  |  |
| OK Abbrechen         |                     |                 |  |  |  |

Im nächsten Fenster wählen wir unter **Gerät** die Schnittstelle **FT232R USB UART** aus und bestätigen mit **OK** 

Anschließend ist unser DMX Interface einsatzbereit

## 3. QLC+

Als erstes laden wir QLC+ von der Website herunter und installieren es (<u>QLC+ Download</u>) Nach dem Öffnen erscheint folgendes Fenster:

| Q Light Controller Plus - Neue Arbeitsfläche                                                   | - 0 ×                        |
|------------------------------------------------------------------------------------------------|------------------------------|
|                                                                                                | 📑 % 🖉 🔾 🐻 🕨                  |
|                                                                                                |                              |
|                                                                                                | K-1                          |
| Name Universum Adresse                                                                         | Keine Gerate                 |
|                                                                                                |                              |
|                                                                                                | Kick um Gerate hinzuzurugen. |
|                                                                                                |                              |
|                                                                                                |                              |
|                                                                                                |                              |
|                                                                                                |                              |
|                                                                                                |                              |
|                                                                                                |                              |
|                                                                                                |                              |
|                                                                                                |                              |
|                                                                                                |                              |
|                                                                                                |                              |
|                                                                                                |                              |
|                                                                                                |                              |
|                                                                                                |                              |
|                                                                                                |                              |
|                                                                                                |                              |
|                                                                                                |                              |
|                                                                                                |                              |
|                                                                                                |                              |
|                                                                                                |                              |
|                                                                                                |                              |
|                                                                                                |                              |
|                                                                                                |                              |
|                                                                                                |                              |
|                                                                                                |                              |
|                                                                                                |                              |
|                                                                                                |                              |
|                                                                                                |                              |
|                                                                                                |                              |
|                                                                                                |                              |
|                                                                                                |                              |
| 🖶 Geräte 💊 Funktionen 🎬 Shows 🛷 Writuelle Konsole 🕮 Einfache Arbeitsfläche 🥪 Eingänge/Ausgänge |                              |

Hier klicken wir im unteren Menü auf Eingänge/Ausgänge

| Zuweisung  | Profil Audio               |           |         |             |
|------------|----------------------------|-----------|---------|-------------|
| Plugin     | Gerät                      | Eingang   | Ausgang | Rückmeldung |
| ArtNet     | 1: 127.0.0.1               |           |         |             |
| ArtNet     | 2: 192.168.178.57          |           |         |             |
| DMX USB    | 1: FT232R USB UART (S/N: / | A50285BI) |         |             |
| E1.31      | 1: 127.0.0.1               |           |         |             |
| E1.31      | 2: 192.168.178.57          |           |         |             |
| ENTTEC Wir | ig None                    |           |         |             |
| HID        | None                       |           |         |             |
| Loopback   | 1: Rückschleife 1          |           |         |             |
| Loopback   | 2: Rückschleife 2          |           |         |             |
| Loopback   | 3: Rückschleife 3          |           |         |             |
| Loopback   | 4: Rückschleife 4          |           |         |             |
| MIDI       | 1: Microsoft GS Wavetable  | Synth     |         |             |
| OS2L       | 1: OS2L line               |           |         |             |
| OSC        | 1: 127.0.0.1               |           |         |             |
| OSC        | 2: 192.168.178.57          |           |         |             |
| Peperoni   | None                       |           |         |             |
| uDMX       | None                       |           |         |             |

Anschließend können wir schon in dem Menü auf der rechten Seite unser **DMX USB** Gerät als **Ausgang** auswählen

Anschließend ist unser DMX Interface einsatzbereit